### **VER MIS FACTURAS**

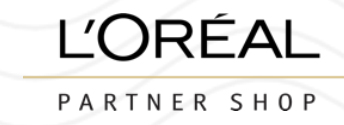

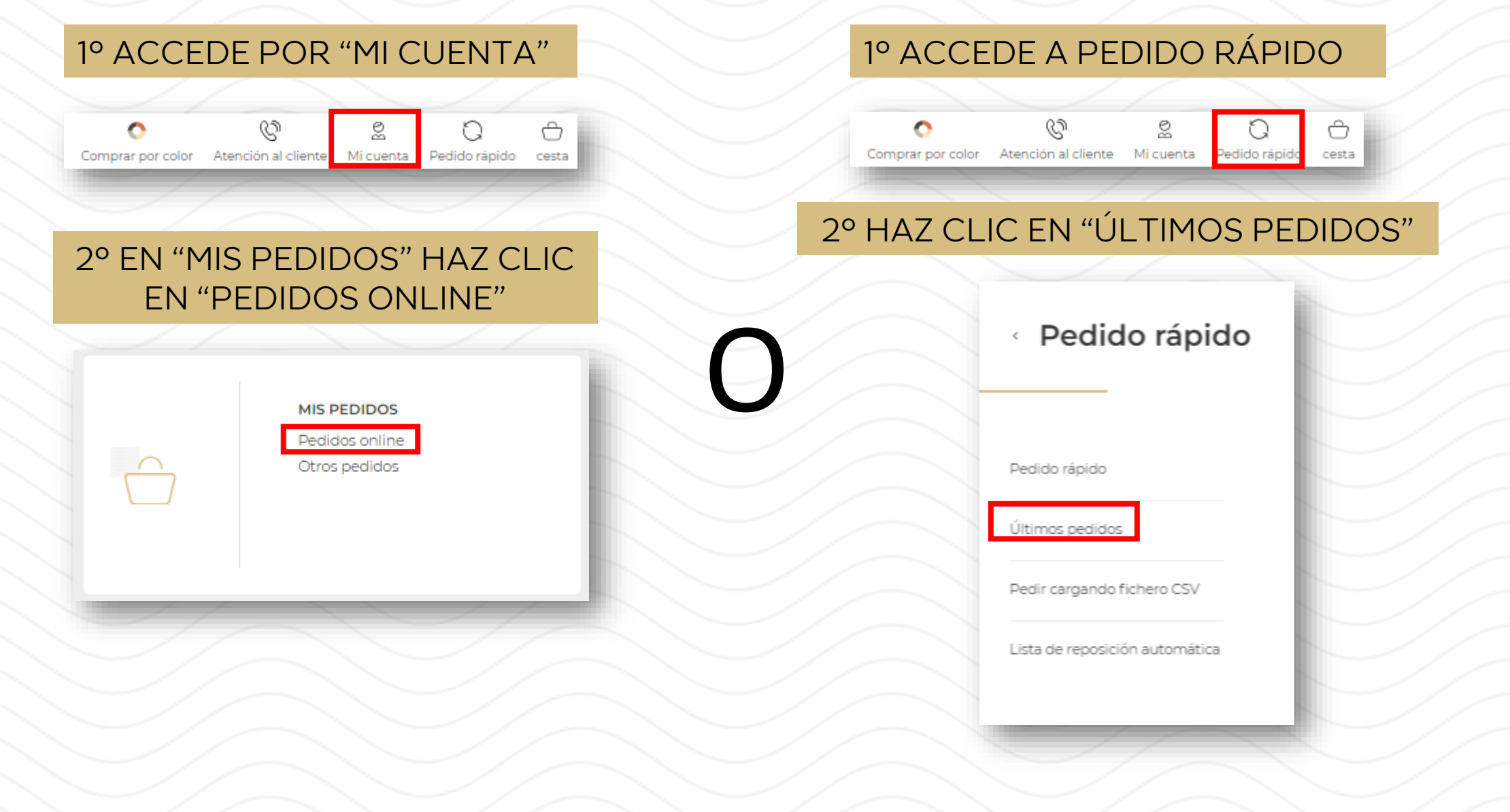

### **VER MIS FACTURAS**

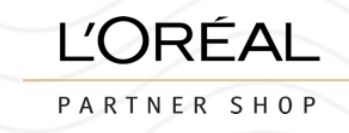

## 3º ELIGUE EL PEDIDO DEL QUE NECESITES LA FACTURA Y HAZ CLIC EN "DETALLES"

# Mis pedidos

| Pedidos online     | Otros pedidos        |                   |              |                   |         |
|--------------------|----------------------|-------------------|--------------|-------------------|---------|
| Buscar nº de pedie | do; Número d Q /     | Fecha de creación | dd/mm/aaaa Q | <u>Borrar</u>     |         |
| ID de pedido∨      | Fecha de creación 🗸  | Forma de pago 🗸   | Estado 🗸     | Precio total 🗸    |         |
| ES00220834         | Creado el 24/06/2024 | A cuenta          | Aprobado     | € 850,85          | etalles |
|                    |                      |                   |              |                   |         |
| ES00220832         | Creado el 24/06/2024 | A cuenta          | Aprobado     | € 850,85 <u>D</u> | etalles |
| ES00219975         | Creado el 19/06/2024 | A cuenta          | Aprobado     | € 583,00 <u>D</u> | etalles |
|                    | ///                  |                   |              |                   |         |

### VER MIS FACTURAS

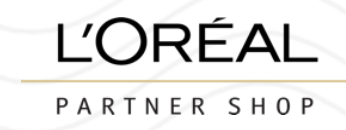

#### 4º DENTRO DEL PEDIDO HAZ CLIC EN "FACTURA" PARA DESCARGA EL PDF

| Pedidos online Otros ped                                                            | idos                           |                             |              |                     |
|-------------------------------------------------------------------------------------|--------------------------------|-----------------------------|--------------|---------------------|
| ES00219968                                                                          |                                | €                           | 1.590,00 Rep | petir pedido        |
| Estado de la entrega : En proces                                                    | 50 Fecha de creación : 19/0    | 6/2024 Forma de pago : A cu | uenta        |                     |
|                                                                                     | el pedido                      |                             |              |                     |
| nformación del envío de                                                             |                                |                             |              |                     |
| Información del envío de<br>#1 ID de envío ESPs0041:                                | 5269 0 producto enviado / 60 p | pedidos                     |              |                     |
| Información del envío de<br>#1 ID de envío ESPs0041:<br>& Seguimiento no disponible | 5269 0 producto enviado / 60 p | pedidos                     | 🕹 Fac        | tura 1: 3493023906: |